## EXAMES RECURSO

Inscrição no SIGARRA

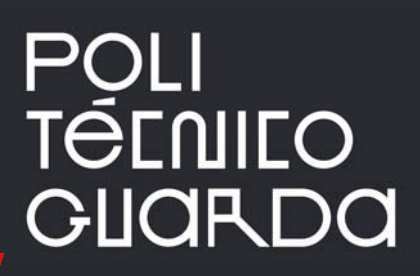

Inscrição no SIGARRA

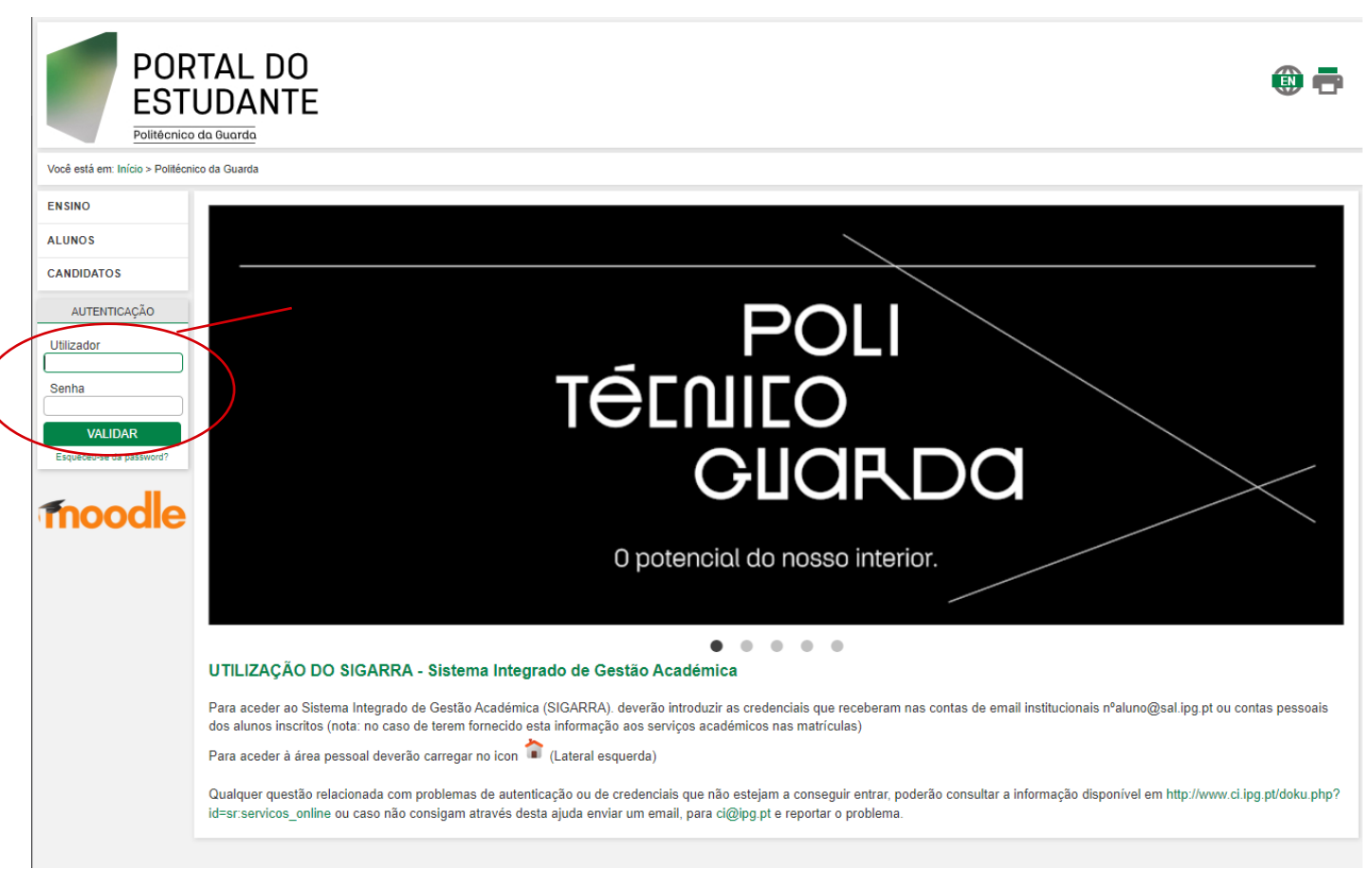

## 1ºPasso) Aceder ao SIGARRA com as respetivas credenciais

## 2ºPasso) Aceder à área pessoal do aluno no icone 🛛 😭

Para aceder à área pessoal o aluno deverá utilizar o icone e posteriormente do lado direito do menu, selecionar a opção "Inscrições Em Exames"

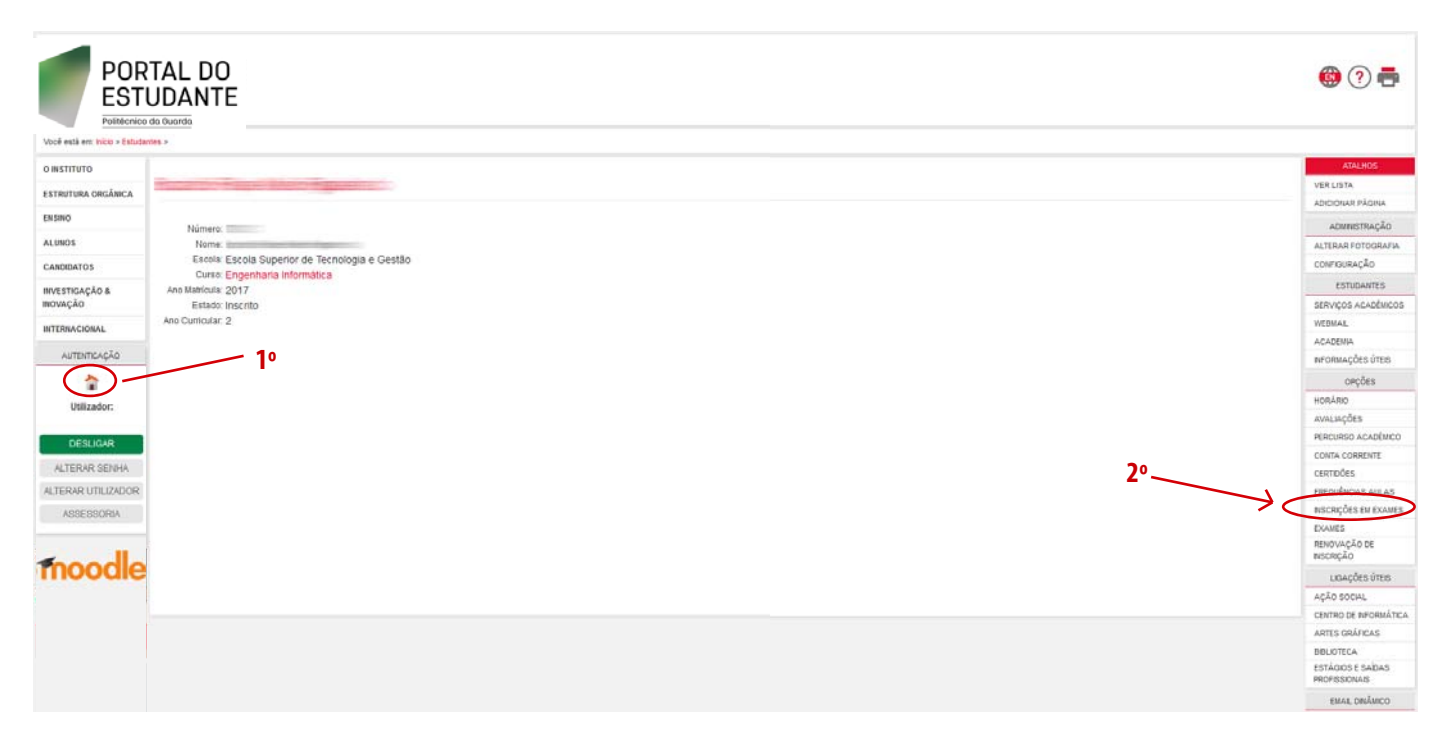

| POR<br>EST<br>Politicnio        |                                             | 6                |
|---------------------------------|---------------------------------------------|------------------|
| Você està em: Inicio > Inscriçã | et en Examo » Peddox de Inscripto en exames |                  |
| O INSTITUTO                     | Pedidos de Inscrição em Exames              | ATALHOS          |
| ESTRUTURA ORGÂNICA              |                                             | ADICIONAR PĂCINA |
| ALUNOS                          | Auno LEI<br>+ + <                           |                  |
| CANDIDATOS                      | Nome Tipo de Exame Data Criação Estado      |                  |
| INVESTIGAÇÃO &<br>INOVAÇÃO      | - X - X - X - X - Todos X                   |                  |
| INTERNACIONAL                   | Pedido para Fazer                           |                  |
| AUTENTCAÇÃO                     | Pedido para Melhoria                        |                  |
| ASSESSORIA                      |                                             |                  |
| fnoodle                         |                                             |                  |
|                                 |                                             |                  |

No caso do aluno(a) pretender efetuar a inscrição no exame de recurso de uma unidade curricular que ainda não foi aprovada

deverá selecionar a opção < Pedido para Fazer 🛛 . Caso Pretenda fazer uma melhoria deverá escolher 📕 Pedido para Melhoria

Selecionar o exame ou exames que pretende inscrever e a época.

|                    | lape Meio Figueiredo > Inscrições em Exames > Pedidos de Insc | crição em exame | 6           |                     |             |  |  |
|--------------------|---------------------------------------------------------------|-----------------|-------------|---------------------|-------------|--|--|
| O INSTITUTO        |                                                               |                 |             |                     |             |  |  |
| ESTRUTURA ORGÂNICA | Pedido de Inscrição em Exa                                    | mes             |             |                     |             |  |  |
| ENSINO             |                                                               |                 |             |                     |             |  |  |
| ALUNOS             | Seleccione os exames para inscrição                           |                 |             |                     |             |  |  |
| CANDIDATOS         | Disciplina                                                    | Ano lectivo     | Regime      |                     | Época       |  |  |
| INVESTIGAÇÃO &     | INF1003 - Sistemas Digitais I                                 | 2018/19         | 2º semestre | Seleccione a época  |             |  |  |
| INOVAÇÃO           | INF1013 - Redes de Computadores                               | 2018/19         | 2º semestre | Seleccione a época  |             |  |  |
| INTERNACIONAL      | INF1014 - Sistemas Operativos                                 | 2018/19         | 2º semestre | Seleccione a época  |             |  |  |
| AUTENTICAÇÃO       | 🗐 INF 1080 - Modelação 3d e Animação                          | 2018/19         | 2ª semestre | Seleccione a época  |             |  |  |
| 2                  | III UNF1059 - Testes de Software                              | 2018/19         | 2º semestre | Seleccione a época  |             |  |  |
| Utilizador:        | 🖾 UNF1061 - Segurança em Redes de Dados                       | 2018/19         | 2° semestre | Seleccione a época  |             |  |  |
|                    | 🗏 UNF1059 - Programação Avançada                              | 2018/19         | 2* semestre | Seleccione a época  |             |  |  |
| DESLIGAR           | UNF1070 - Robótica                                            | 2018/19         | 2º semestre | Seleccione a época. |             |  |  |
| ALTERAR SENHA      |                                                               |                 |             |                     | SEGUINTE >> |  |  |
| ALTERAR UTILIZADOR |                                                               |                 |             |                     |             |  |  |
| ASSESSORIA         |                                                               |                 |             |                     |             |  |  |
| 20000              |                                                               |                 |             |                     |             |  |  |
| moodle             |                                                               |                 |             |                     |             |  |  |
|                    |                                                               |                 |             |                     |             |  |  |

O movimento financeiro será automaticamente lançado na conta corrente do aluno, havendo depois a necessidade de liquidar o pagamento na tesouraria.

| POR<br>EST<br>Postecnico      |                                                                                                    |              |       |            |            |                |        |                |        |       | 🖉 🌐 🖶               |  |
|-------------------------------|----------------------------------------------------------------------------------------------------|--------------|-------|------------|------------|----------------|--------|----------------|--------|-------|---------------------|--|
| Você estă em: Inicio > Admini | tração da Gestão de Pagamentos > Conta Corrente                                                                                                    |              |       |            |            |                |        |                |        |       |                     |  |
| OINSTITUTO                    |                                                                                                    |              |       |            |            |                |        |                |        |       | ATALHOS             |  |
| ESTRUTURA ORGÂNICA            | Conta Corrente de                                                                                                    |              |       |            |            |                |        |                |        |       | VER LISTA           |  |
| ENSINO                        |                                                                                                    |              |       |            |            |                |        |                |        |       | application Process |  |
| ALUNOS                        | Código:                                                                                                    | ×            |       |            |            |                |        |                |        |       | ALTERAÇÃO DE PLANO  |  |
| CANDIDATOS                    | Curse Engenharia informática<br>Saldo: -285,00 EUR<br>Saldo: 285,00 EUR                                                                                                    |              |       |            |            |                |        |                |        |       |                     |  |
| INVESTIGAÇÃO &<br>INOVAÇÃO    |                                                                                                    |              |       |            |            |                |        |                |        |       |                     |  |
| INTERNACIONAL                 |                                                                                                    |              |       |            |            |                |        |                |        |       |                     |  |
| AUTENTICAÇÃO                  |                                                                                                    |              |       |            |            |                |        |                |        |       |                     |  |
| ~                             |                                                                                                    |              |       |            |            |                |        |                |        |       |                     |  |
| Utilizador:                   | and the second second se |              |       |            |            |                |        |                |        | 4 2 3 |                     |  |
| Section 2                     | MOVIMENTOS NÃO SALDADOS CREDITAÇÕES INSC                                                                                                    | RIÇÃO EM EXA | ME P  | APELARIA   | PROPINAS   | OBSERVAÇÕES    |        |                |        |       |                     |  |
| DESLIGAR<br>ALTERAR SENHA     | 2018 2017                                                                                                    |              |       |            |            |                |        |                |        |       |                     |  |
| ALTERAR UTILIZADOR            | Descnção                                                                                                    | Data Limite  | Valor | Data       | Valor Pago | Valor em Falta | Estado | Débito/Crédito | Opções |       |                     |  |
| ASSESSORIA                    | Recurso 2º Sem - Modelação 3d e Animação - 2018                                                                                                    | 2019-07-05   | 5,00  | 2019-06-27 |            | 6,00           | Normal | Débito         | ۹ 🤌    |       |                     |  |
| Foodle                        |                                                                                                    |              |       |            |            |                |        |                |        |       |                     |  |
| mooule                        |                                                                                                    |              |       |            |            |                |        |                |        |       |                     |  |
|                               |                                                                                                    |              |       |            |            |                |        |                |        |       |                     |  |
|                               |                                                                                                    |              |       |            |            |                |        |                |        |       |                     |  |
|                               |                                                                                                    |              |       |            |            |                |        |                |        |       |                     |  |
|                               |                                                                                                    |              |       |            |            |                |        |                |        |       |                     |  |
|                               |                                                                                                    |              |       |            |            |                |        |                |        |       |                     |  |